#### PÉTALE

# **REGISTRE DES ENTREPRISES - AIDE EN LIGNE DESTINÉE AUX COMMUNES**

La liste des entreprises de votre commune est un extrait des données contenues dans l'application Pétale (base de données). Pétale est le registre cantonal des entreprises du Canton de Vaud. Il a pour objectif de contenir non seulement toutes les entreprises inscrites au registre du commerce (RC), mais également les raisons individuelles et les enseignes (café, restaurant, etc.) qui ne sont pas inscrites au RC. Il est accessible au public à l'adresse Internet www.vd.ch/fr/themes/economie/entreprises/.

=> la qualité de ce registre dépend donc également de la qualité des données transmises par les communes !

Par simplification, le terme "entreprise" regroupe les entités (société anonyme, Sàrl, raison individuelle, association, fondation, commune, etc.) et les enseignes (café, restaurant, bar, etc., selon la loi cantonale sur les auberges et débits de boissons - LADB)

# DESCRIPTIF DES ÉTAPES LIÉES À LA MISE A JOUR DES DONNÉES ENTREPRISES

#### 1. Connexion à la gestion de la liste des entreprises de votre commune.

Cliquez sur le lien "Données Communes" se trouvant dans le menu bleu.

| xvdjnrt1 Rép. OFS (0/24)                                                                                                    | · Val. OFS (0/468)                       |
|----------------------------------------------------------------------------------------------------|------------------------------------------|
| Activités l'utilisate                                                                                                    | nt de<br>aur                             |
|                                                                                                    |                                          |
| ☐ Page personnelle<br><u>Activités</u><br><u>Réponses OFS</u><br><u>Yalidations OFS</u>                                                                                                    |                                          |
| □ Recherche par<br>Enseigne<br>Autorisation<br>Entité<br>Personne<br>Dossier                                                                                                    |                                          |
| ⊟ <u>Création</u><br><u>Enseigne</u><br><u>Entité</u><br><u>Personne</u><br><u>Dossier</u>                                                                                                    |                                          |
| ■ Administration<br>Liste Excel<br>Utilisateurs<br>Groupes de données<br>Groupes fonctionnels<br>Données de référence<br>Documents empruntés<br>Modèles de documents<br>Délégation de compétence<br>Purge Données Communes<br>Mutabox |                                          |
| □ <u>Publipostage</u><br><u>Groupes de publipostage</u><br><u>Publipostage libre</u>                                                                                                    | 1 Cliques our la lien "Dennées Communes" |
| ⊞ <u>Liens utiles</u>                                                                                                    | 1. Cirquez sur le lien Donnees Communes  |
| Données Communes                                                                                                    |                                          |
| Accueil                                                                                                    |                                          |
| <u>Quitter</u>                                                                                                    |                                          |
| (c) 2007 SELT - V4_2_3 (09.09.2008)                                                                                                    |                                          |

L'identifiant de l'utilisateur est composé ainsi (exemple: Jean Rochat):

- xvd = pour toutes les communes
- jnrt = 1<sup>ère</sup> et dernière lettre du prénom (jn) et première et dernière lettre du nom (rt)
- 1 = numéro aléatoire

# 2. Création de la liste des entreprises de votre commune

Choisissez le format de cette liste (xls, csv ou xml) en cliquant sur un des trois liens.

| xvdjnrt1 Rép. OFS (0/24) - Val. OFS (0/468) Impression PDE                                                                                                    |                                                                                                    |                                                                                  |                |
|----------------------------------------------------------------------------------------------------|----------------------------------------------------------------------------------------------------|----------------------------------------------------------------------------------|----------------|
| Données communes                                                                                                    |                                                                                                    |                                                                                  |                |
|                                                                                                    | <ul> <li>Gestion des donn</li> <li><u>Aide en ligne</u></li> <li>Extraire la liste des entreprises : ;</li> <li>Suivi des mises à</li> </ul> | ées Entreprise<br>2. Choix du format de la liste des<br>entreprises.<br>jour (0) |                |
| ⊟ <u>Création</u><br>Enseigne<br>Entité<br>Personne<br>Dossier                                                                                                    | Date                                                                                                    | Evénement                                                                        | <u>Fichier</u> |
| Administration     Liste Excel     Utilisateurs     Groupes de données     Groupes fonctionnels     Données de référence     Documents empruntés     Modèles de documents     Délégation de compétence     Purge Données Communes     Mudabox |                                                                                                    |                                                                                  |                |
| ⊐ <u>Publipostaqe</u><br><u>Groupes de publipostaqe</u><br><u>Publipostaqe libre</u>                                                                                                    |                                                                                                    |                                                                                  |                |
| ⊞_ <u>Liens utiles</u>                                                                                                    |                                                                                                    |                                                                                  |                |
| Données Communes                                                                                                    |                                                                                                    |                                                                                  |                |
| Accueil                                                                                                    |                                                                                                    |                                                                                  |                |
| <u>Quitter</u>                                                                                                    |                                                                                                    |                                                                                  |                |
| (c) 2007 SELT - \4_2_3 (09.09.2008)                                                                                                    |                                                                                                    |                                                                                  |                |

#### 3. Ouverture/enregistrement de liste des entreprises de votre commune

Vous pouvez soit ouvrir directement cette liste ou alors l'enregistrer sur votre ordinateur.

| xvdjnrt1 Rép. OFS (0/24) -                                                                                                    | Val. OFS (0/468) Impression PDF                                                                                                    |
|----------------------------------------------------------------------------------------------------|----------------------------------------------------------------------------------------------------|
| Données communes                                                                                                    |                                                                                                    |
| ☐<br>—<br>—<br><u>Activités</u><br><u>Réponses OFS</u><br><u>Yalidations OFS</u>                                                                         | Gestion des données Entreprise <u>Aide en ligne</u>                                                                                                    |
| E_ <u>Recherche par</u><br>Enseigne<br>Autorisation<br>Entité<br>Personne<br>Dossier                                                                     | Extraire la liste des entreprises : <u>xls., csv., xml</u> Suivi des mises à j                                                                                                    |
| <br><u>Enseigne</u><br><u>Entité</u><br><u>Personne</u><br><u>Dossier</u>                                                                                | Date     Nom : ExtractionCommune Cugy (VD)13102008,xls       13.10.2008 07:08:48     Extraction                                                                                                    |
| Administration     Liste Excel <u>Utilisateurs     Groupes de données     Groupes fonctionnels     Données de référence     Documents empruntés     </u> | Déposer un fichier     Ouvrir Enregistrer Annuler     Si les fichiers télé margés depuir internet sont utiles, certains fichiers     peuvent présenter des risque pour votre ordinateur. N'ouvrez pas ou |
| Modèles de documents<br>Délégation de compétence<br>Purge Données Communes<br>B Mutabox                                                                  | Déposer fichier                                                                                                    |
| E <u>Publipostage</u><br><u>Groupes de publipostage</u><br><u>Publipostage libre</u>                                                                     | 3.                                                                                                    |
| ± <u>Liens utiles</u><br>                                                                                                    |                                                                                                    |

## 4. Liste des entreprises de votre commune

La liste des entreprises de votre commune est ainsi créée (ici sous format XLS). Il s'agit d'une copie des données contenues dans Pétale.

Le nom du fichier comporte toujours:

- le type d'opération ("Extraction" dans notre exemple);
- le nom de la commune ("Commune Cugy");
- la date de l'opération ("06102008");
- un numéro automatique ("1"), quand il y a plusieurs ouvertures du même fichier.

| <b>N 1</b> | Microsoft Excel - ExtractionCommune Cugy (VD)13102008[1] |                 |                 |                      |                         |                 |                           |
|------------|----------------------------------------------------------|-----------------|-----------------|----------------------|-------------------------|-----------------|---------------------------|
|            | <u>F</u> ichier ļ                                        | <u>E</u> dition | <u>A</u> fficha | ge <u>I</u> nsertion | Forma <u>t</u> <u>C</u> | utils Donness F | Fe <u>n</u> être <u>?</u> |
|            | 🚔 🔛 I                                                    | <b>b</b>   é    | i 🗋 🗧           | १ 🐰 🗈 🛙              | 🔁 = 🝼 🖂                 | ) + CH + 🍓 💈    | 💦 🛃 🕺 🕷                   |
|            | Nom du fichier                                           |                 |                 |                      |                         |                 |                           |
| C          | alibri                                                   |                 | <b>-</b> 10     | • G <i>I</i>         | s ≣ ≣                   | = 🖻 🦻 €         | % 000 *,88 4,8 🗊          |
|            | X2                                                       | -               | fx              | r                    |                         |                 |                           |
|            | А                                                        |                 | В               | С                    | D                       | E               |                           |
| 1          | ENTITE                                                   | D               | ТҮРЕ            | BURNR                | ENT_ID                  | NUMRC           | RAISON_SOCIALE            |
| 2          | 39                                                       | 5032            | Entité          | 68163918             | 108084001               | CH55001727491   | Isolux SA                 |
| 3          | 40                                                       | 1552            | Entité          | 71241797             | 113635042               | XY75000131507   | Jean-Claude Guerne        |
| 4          | 39                                                       | 1098            | Entité          | 67170416             | 109063510               | CH55010252892   | EPIQR Rénovation Sàrl     |
| 5          | 37                                                       | 8135            | Entité          | 69265641             | 112218865               | CH55010431239   | Gérard Matile Constru     |
| 6          | 40                                                       | 0024            | Entité          | 71046104             | 109512873               | CH55010290594   | Garage Azur SA            |
| 7          | 40                                                       | 3936            | Entité          | 71491719             | 113780371               | CH55010510523   | Le Moulin Garage-Cari     |

Vous pouvez également obtenir cette liste en cliquant sur ce lien:

| <b>xvdjnrt1</b> Rép. OFS (0/24) - V                                                                                                    | /al. OFS (0/468) Impres                                                                  | ssion PDF                |                                         |  |
|----------------------------------------------------------------------------------------------------|------------------------------------------------------------------------------------------|--------------------------|-----------------------------------------|--|
| Données communes                                                                                                    |                                                                                          |                          |                                         |  |
|                                                                                                    |                                                                                          |                          |                                         |  |
| ■ Page personnelle<br>Activités                                                                                                    | Gestion des                                                                              | données Entreprise       |                                         |  |
| <u>Reponses UFS</u><br><u>Validations OFS</u>                                                                                                    | <u>Aide en ligne</u>                                                                     |                          |                                         |  |
| ⊐ <u>Recherche par</u><br>Enseigne<br>Autorisation<br>Entité<br>Personne<br>Dossier                                                                      | Extraire la liste des entreprises : <u>xls., csv., xml</u><br>Suivi des mises à jour (1) |                          |                                         |  |
| □ <u>Création</u>                                                                                                    |                                                                                          |                          |                                         |  |
| <u>Enseigne</u><br><u>Entité</u>                                                                                                    | <u>Date</u>                                                                              | <u>Evénement</u>         | <u>Fichier</u>                          |  |
| Personne<br>Dossier                                                                                                    | 13.10.2008 07:08:48                                                                      | Extraction commune       | ExtractionCommune Cugy (VD)13102008.xls |  |
| ☐ <u>Administration</u><br><u>Liste Excel</u><br><u>Utilisateurs</u><br><u>Groupes de données</u><br><u>Groupes fonctionnels</u><br>Données de référence | ■ Déposer un t                                                                           | fichier corrigé dans PET |                                         |  |
| Documents empruntés<br>Modèles de documents<br>Délégation de compétence<br>Duras Doppées Communes                                                        | Déposer fichier                                                                          |                          | Parcourir                               |  |

## 5. Mise à jour des données des entreprises de votre commune

Vous devez mettre à jour les données de cette liste, en corrigeant directement les informations sur le fichier, **en rouge**, par "écrasement" de la donnée erronée, ou en barrant la ligne entière. L'avant-dernière colonne vous permet de porter un commentaire si nécessaire (colonne "COMM\_COMMUNE").

| E           | F                     | G                     | н      | I    |         |
|-------------|-----------------------|-----------------------|--------|------|---------|
| JMRC        | RAISON_SOCIALE        | RUE                   | NUMERO | NPA  | LOCALIT |
| 55001727491 | Isolux SA             | Chemin du Coteau      | 1      | 1053 | Cugy VD |
| 75000131507 | Jean-Claude Guerne    | Chemin de la Fontaine | 4      | 1053 | Cugy VD |
| 55010252892 | EPIQR Rénovation Sàrl | Chemin de Faulieu     | 20     | 1053 | Cugy VD |

- Les données des entreprises inscrites au registre du commerce (identifiables par le numéro du RC commençant par CH550..) sont officielles et ne peuvent être modifiées que par le propriétaire de l'entreprise, en faisant la requête auprès du registre du commerce. Il s'agit des données suivantes:
  - Raison sociale (RAISON\_SOCIALE)
  - No du registre du commerce (NUMRC)
  - Date d'inscription au registre du commerce (DTINSRC)

- Adresse (RUE, NUMERO, NPA, LOCALITE, CODE\_COMMUNE, COMMUNE, DISTRICT)

- Forme juridique (FORME\_JUR\_CD, FORME\_JUR)
- Les données suivantes sont propriété de l'Office Fédéral de la Statistique (OFS) et ne peuvent être modifiées, ni par la commune, ni par le SELT:
  - Numéro BUR (BURNR)
  - Numéro Entreprise (ENT\_ID)
  - Code Noga (NOGA\_CD, NOGA)
  - Classe d'emplois (CLASSE\_EMPLOI\_CD, CLASSE\_EMPLOI)
  - Statut (STATUTS\_CD, STATUTS)
- Les entreprises, connues par la commune mais ne figurant pas sur la liste, doivent être inscrites par la commune sur la première ligne libre en bas du fichier (toujours en rouge).

| 2310 | CH55010530433 | Jotterang Dominique                              | chemin de Bellevue    | T  | 1053 | cugy vD |
|------|---------------|--------------------------------------------------|-----------------------|----|------|---------|
| 8784 | XY10018425365 | Pamela Fleury                                    | Chemin de la Corniche | 17 | 1053 | Cugy VD |
| 1997 | CH55010490371 | Ecuries Es Franoz - Ariane, Elodie & Zélie Vaney | Rue du Village        | 32 | 1053 | Cugy VD |
|      |               | Garage de la Croix                               | Route de Bottens      | 66 | 1053 | Cugy VD |
|      |               |                                                  |                       |    |      |         |
|      |               |                                                  |                       |    |      |         |
|      |               |                                                  |                       |    |      |         |

## Champs et descriptions de la liste des entreprises

| Champ          | Description                                                                                                    |
|----------------|----------------------------------------------------------------------------------------------------|
| ENTITE_ID      | Numéro automatique unique donné par PÉTALE aux entités/enseignes<br>(numéro "machine")                                                                                                    |
| ТҮРЕ           | "Entité" (entreprises, associations, fondations, communes, etc.) ou<br>"Enseigne" (cafés, restaurants, bars, etc. selon la loi cantonale sur les<br>auberges et débits de boissons - LADB)      |
| BURNR          | N° BUR - identifiant unique donné par l'OFS à chaque entité/enseigne                                                                                                    |
| ENT_ID         | N° ENTID - identifiant donné par l'OFS à un groupe d'entités/enseignes<br>liées entre elles. Par exemple, une société-mère et ses succursales auront<br>le même numéro ENT-ID (n° d'entreprise) |
| NUMRC          | N° registre du commerce. Commence par CHF550 dans le canton de Vaud.                                                                                                    |
| RAISON_SOCIALE | Raison sociale ou nom de l'enseigne                                                                                                    |
| RUE            | Rue                                                                                                    |
| NUMERO         | N°                                                                                                    |
| NPA            | Code postal (4 chiffres)                                                                                                    |
| LOCALITE       | Localité                                                                                                    |
| CODE_COMMUNE   | Code commune selon OFS                                                                                                    |
| COMMUNE        | Nom de la commune                                                                                                    |

| DISTRICT         | Nom du district                                                 |
|------------------|-----------------------------------------------------------------|
| TEL_PROF         | N° de téléphone professionnel fixe                              |
| FAX_PROF         | N° de fax                                                       |
| WEB              | Adresse du site Internet                                        |
| MAIL             | E-mail                                                          |
| CREADT           | Date de création                                                |
| DISPDT           | Date de disparition                                             |
| DTINSRC          | Date d'inscription au registre du commerce                      |
| CAPSOC           | Capital social                                                  |
| NATION_CD        | Code nationalité (Code ISO de 2 lettres)                        |
| NATION_OFS       | Code nationalité selon l'OFS                                    |
| NATION           | Nationalité                                                     |
| FORME_JUR_CD     | Code forme juridique (Nomenclature OFS)                         |
| FORME_JUR        | Forme juridique                                                 |
| NOGA_CD          | Code NOGA selon la nomenclature de l'OFS (secteur d'activité)   |
| NOGA             | Description NOGA (secteur d'activité)                           |
| CLASSE_EMPLOI_CD | Code classe emploi                                              |
| CLASSE_EMPLOI    | Classe d'emploi                                                 |
| STATUS_CD        | Code Statut selon l'OFS                                         |
| STATUS           | Statut selon l'OFS - ne prendre en compte que le statut "Radié" |
| DESC_ACT         | Description de l'activité de l'entreprise selon la commune      |
| NB_EMPLOI        | Nombre exact d'emploi selon la commune                          |
| COMM_COMMUNE     | Commentaire libre à disposition de la commune                   |
| COMM_OFS         | Commentaire libre à disposition de l'OFS                        |

#### 6. Dépôt de la liste corrigée dans Pétale

Une fois le fichier corrigé, vous devez le déposer dans Pétale. Cliquez sur "Parcourir" afin d'ouvrir l'arborescence informatique de votre ordinateur et de choisir ensuite le fichier contenant la liste des entreprises corrigée que vous souhaitez déposer dans Pétale.

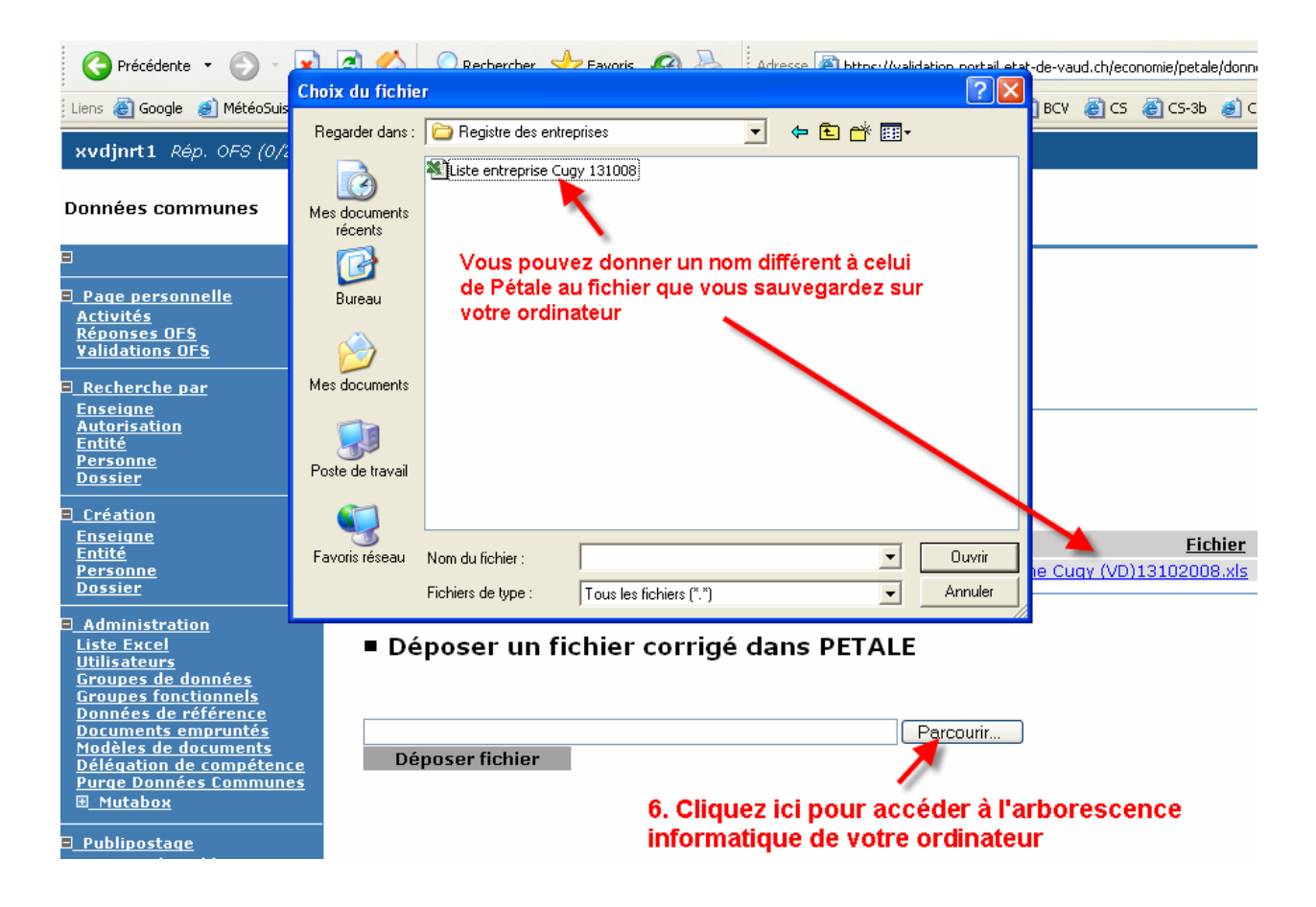

Puis cliquez sur "Déposer le fichier".

| onnées communes                                                                                                    |                                              |                                     |                                         |
|----------------------------------------------------------------------------------------------------|----------------------------------------------|-------------------------------------|-----------------------------------------|
| Page personnelle<br>Activités<br><u>Véponses OFS</u><br>Validations OFS                                                                        | ■ Gestion des<br>Aide en ligne               | données Entreprise                  |                                         |
| <u>Recherche par</u>                                                                                                    | Extraire la liste des entre                  | prises : <u>xIs , csv , xml</u>     |                                         |
| <u>Inseigne</u><br><u>Autorisation</u><br><u>Intité</u><br><u>Personne</u><br><u>Dossier</u>                                                   | ■ Suivi des mis                              | ses à jour (1)                      |                                         |
| <u>Création</u>                                                                                                    |                                              |                                     |                                         |
| <u>Enseigne</u><br>Entité                                                                                                    | <u>Date</u>                                  | <u>Evénement</u>                    | <u>Fichier</u>                          |
| P <u>ersonne</u><br>Dossier                                                                                                    | 13.10.2008 07:08:48                          | Extraction commune                  | ExtractionCommune Cugy (VD)13102008.xls |
| Administration<br>Liste Excel<br>Jtilisateurs<br>Groupes de données<br>Groupes fonctionnels                                                    | ■ Déposer un f                               | fichier corrigé dans F              | PETALE                                  |
| Données de référence<br>Documents empruntés<br>Hodèles de documents<br>Délégation de compétence<br>Purge Données Communes<br>El <u>Mutabox</u> | C:\Registre des entrepris<br>Déposer fichier | ses\Liste entreprise Cugy 131008.xl | s Parcourir                             |

Le fichier apparaît sur une nouvelle ligne avec un nouveau nom tenant compte de votre opération (correction). La colonne "Événement" fait également état de cette nouvelle opération. Tant que l'OFS n'a pas repris ce fichier, il vous est possible de déposer un autre fichier (par exemple, si vous avez une nouvelle correction à effectuer sur le fichier précédent).

| xvdjnrt1 Rép. OFS (0/24) - Val. OFS (0/468) Impression PDF                                                                                       |                                                            |                                         |  |  |
|----------------------------------------------------------------------------------------------------|------------------------------------------------------------|-----------------------------------------|--|--|
| Données communes                                                                                                    |                                                            |                                         |  |  |
|                                                                                                    |                                                            |                                         |  |  |
| □ <u>Page personnelle</u><br><u>Activités</u><br>Pénanses OES                                                                                    | Gestion des données Entreprise                             |                                         |  |  |
| Validations OFS                                                                                                    | <u>Aide en ligne</u>                                       |                                         |  |  |
| ⊟ <u>Recherche par</u><br><u>Enseigne</u>                                                                                                    | Extraire la liste des entreprises : <u>xIs_, csv_, xml</u> |                                         |  |  |
| <u>Autorisation</u><br>Entité                                                                                                    |                                                            |                                         |  |  |
| Personne<br>Dossier                                                                                                    | Suivi des mises à jour (2)                                 |                                         |  |  |
| □<br>□                                                                                                    |                                                            |                                         |  |  |
| <u>Enseigne</u><br><u>Entité</u>                                                                                                    | <u>Date</u> <u>Evénement</u>                               | Fichier                                 |  |  |
| Personne<br>Dossier                                                                                                    | 13.10.2008 07:39:42 Correction commune                     | CorrectionCommune Cugy (VD)13102008.xls |  |  |
|                                                                                                    | 13.10.2008 07:08:48 Extraction commune                     | ExtractionCommune Cugy (VD)13102008.xls |  |  |
| Administration     Liste Excel     Utilisateurs     Groupes de données     Groupes fonctionnels     Données de référence     Documents empruntés | Déposer un fichier corrigé dans PET.                       | ALE                                     |  |  |
| <u>Modeles de documents</u><br><u>Délégation de compétence</u><br><u>Purge Données Communes</u><br>⊞ <u>Mutabox</u>                              | Déposer fichier                                            | Parcourir                               |  |  |

## 7. Fichier repris pas l'OFS pour traitement

kvdjnrt1 Rép. OFS (0/24) - Val. OFS (0/468) Impression PDF

C'est l'OFS qui est en charge de valider votre fichier. Pendant le traitement du fichier par l'OFS (signalé par l'événement "Reprise OFS en cours"), il ne vous est plus possible de déposer un autre fichier pour traitement. Cependant, il vous est toujours possible de prendre contact par email ou téléphone avec l'OFS afin de leur demander d'annuler cette reprise, ce qui vous laissera l'opportunité de déposer un autre fichier.

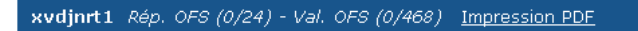

#### Données communes

| <u>Page personnelle</u> <u>Activités</u>      | Gestion des données Entreprise |                                             |                                         |  |
|-----------------------------------------------|--------------------------------|---------------------------------------------|-----------------------------------------|--|
| <u>Réponses OFS</u><br><u>Validations OFS</u> | Aide en ligne                  |                                             |                                         |  |
| ⊟ <u>Recherche par</u><br>Enseigne            | Actuellement, l'OFS a 0        | commune(s) à traiter avant de traiter votre | fichier.                                |  |
| <u>Autorisation</u><br>Entité<br>Personne     | Extraire la liste des entre    | prises : <u>xls_, csv_, xml</u>             |                                         |  |
| Dossier                                       |                                |                                             |                                         |  |
| ∃ <u>Création</u><br>Enseigne                 | ■ Suivi des mi                 | ses à jour (3)                              |                                         |  |
| <u>Entité</u><br><u>Personne</u>              |                                |                                             |                                         |  |
| <u>Dossier</u>                                | <u>Date</u>                    | <u>Evénement</u>                            | <u>Fichier</u>                          |  |
| Administration                                | 13.10.2008 07:43:00            | Reprise OFS en cours                        | CorrectionCommune Cugy (VD)13102008.xls |  |
| Liste Excel                                   | 13.10.2008 07:39:42            | Correction commune                          | CorrectionCommune Cugy (VD)13102008.xls |  |
| <u>Utilisateurs</u><br>Groupes de données     | 13.10.2008 07:08:48            | Extraction commune                          | ExtractionCommune Cugy (VD)13102008.xls |  |
| Groupes fonctionnels                          |                                |                                             |                                         |  |
| Données de référence                          |                                |                                             |                                         |  |
| Modèles de documents                          |                                |                                             |                                         |  |

#### 8. Retour du fichier corrigé par l'Office fédéral de la statistique (OFS)

L'OFS dépose dans Pétale le fichier de la commune, corrigé avec ses remarques.

| xvdjnrt1 Rép. OFS (0/24) -                                                                                                    | Val. OFS (0/468) Impre                                                 | ssion PDF                            |                                             |  |  |  |
|----------------------------------------------------------------------------------------------------|------------------------------------------------------------------------|--------------------------------------|---------------------------------------------|--|--|--|
| Données communes                                                                                                    |                                                                        |                                      |                                             |  |  |  |
|                                                                                                    |                                                                        |                                      |                                             |  |  |  |
| E <u>Page personnelle</u><br><u>Activités</u><br><u>Réponses OFS</u><br><u>Validations OFS</u>                                                                                                    | Gestion des données Entreprise <u>Aide en ligne</u>                    |                                      |                                             |  |  |  |
| <br>E <u>_Recherche par</u>                                                                                                    | Extraire la liste des entreprises : <u>xls_, csv_, xml</u>             |                                      |                                             |  |  |  |
| <u>Enseigne</u><br><u>Autorisation</u><br><u>Entité</u><br><u>Personne</u><br><u>Dossier</u>                                                                                                    | ■ Suivi des mises à jour (4)                                           |                                      |                                             |  |  |  |
| ■ <u>Création</u>                                                                                                    |                                                                        |                                      |                                             |  |  |  |
| <u>Enseigne</u><br>Entité                                                                                                    | <u>Date</u>                                                            | Evénement 🖌                          | <u>Fichier</u>                              |  |  |  |
| Personne                                                                                                    | 13.10.2008 07:58:30                                                    | Correction OFS avec dépôt de fichier | CorrectionCommune Cugy (VD)13102008-OFS.xls |  |  |  |
| <u>Dossier</u>                                                                                                    | 13.10.2008 07:43:00                                                    | Reprise OFS                          | CorrectionCommune Cugy (VD)13102008.xls     |  |  |  |
| □ <u>Administration</u><br>Liste Excel                                                                                                    | 13.10.2008 07:39:42                                                    | Correction commune                   | CorrectionCommune Cugy (VD)13102008.xls     |  |  |  |
|                                                                                                    | 13.10.2008 07:08:48                                                    | Extraction commune                   | ExtractionCommune Cugy (VD)13102008.xls     |  |  |  |
| Groupes de données<br>Groupes fonctionnels<br>Données de référence<br>Documents empruntés<br>Modèles de documents<br>Délégation de compétence<br>Purqe Données Communes<br>E_Mutabox<br>— — — — — — — — — — — — — — — — — — — | Déposer un fichier corrigé dans PETALE     Parcourir   Déposer fichier |                                      |                                             |  |  |  |

Les corrections proposées par la commune et acceptées par l'OFS sont intégrées dans le Burweb (base de données entreprise de l'OFS, équivalent de Pétale). Les corrections non acceptées par l'OFS, font l'objet d'un commentaire sur le fichier même. En cas de problème particulier, l'opérateur de l'OFS prend directement contact (e-mail, téléphone) avec le responsable communal du registre des entreprises.

Les données corrigées dans le Burweb sont intégrées dans Pétale par le biais de la boîte de mutation (mutabox). Il faut compter un délai d'une à deux semaines entre la saisie dans le Burweb et son apparition dans Pétale.

Les remarques de l'OFS sont inscrites en vert.

| AF          | AG       | AH        | AI           | AJ               |  |
|-------------|----------|-----------|--------------|------------------|--|
| <b>ATUS</b> | DESC_ACT | NB_EMPLOI | COMM_COMMUNE | COMM_OFS         |  |
| ive         |          |           |              | Adresse corrigée |  |
| ive         |          |           |              |                  |  |
| ive         |          |           |              |                  |  |
| ive         |          |           |              |                  |  |
| ive         |          |           |              |                  |  |

## 9. Nouvelle création de liste d'entreprises

L'étape 8 marquant la fin du processus, vous pouvez en tout temps relancer le processus de correction, en générant une nouvelle liste des entreprises de votre commune et en la comparant avec la dernière liste qui vous est revenue de l'OFS.

# 10. Gestion des désaccords

Si vous n'êtes pas d'accord avec une correction de l'OFS, vous devez dans un premier temps régler ce différend directement avec le responsable à l'OFS. Si le désaccord persiste, vous devez prendre contact avec le chef de projet Pétale:

Bertrand Fahrni SELT-DEC 021 316 64 10 078 739 87 17 bertrand.fahrni@vd.ch.